## SIU System Collaborative Grant Application Instructions

Note: The Kuali Build application form is optimized for the Google Chrome Browser.

Note: all applications must be completed in one session; you will be unable to save and return later. <u>Click here to preview the full application</u>.

- 1. Go to https://siue.kualibuild.com/app/66a79b9fd00e6e01431f86a8/start
- 2. Complete the Eligibility and Acknowledgements sections to continue with the full application.
- 3. Complete all required fields.
- 4. Upload a PDF of your application to the **Application Attachments field**.
- 5. Complete the Application Checklist at the bottom of the form.
- 6. Click the Submit button.
- 7. You and your collaborators will receive a confirmation to the email addresses provided confirming receipt of your application.

Questions related to Kuali Build application form may be sent to: kualihelp@siue.edu